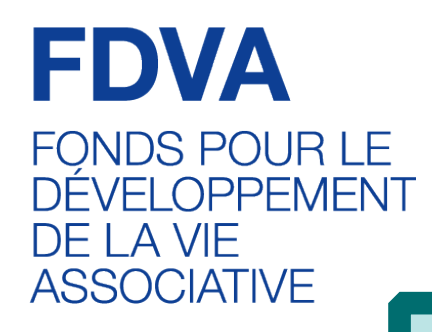

# Comment déposer son dossier sur Le Compte Asso

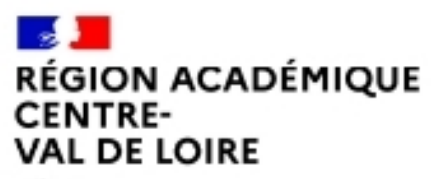

Délégation régional e académique à la jeunesse, à l'engagement et aux sports

Liberté Égalité Fraternité

# <u>Sommaire</u>

#### Introduction et liste des icônes p.3

#### 1 - Créer son compte p.4

#### 2 - Saisir le dossier de demande de subvention p.9

- Sélectionner la subvention p. 10
- Sélectionner l'établissement demandeur et vérifier les données administratives p.12
- Insérer les pièces justificatives p.17
- Créer un projet p.18
- Décrire son projet p.19
- Indiquer la subvention demandée et remplir le budget p.23
- Compléter l'attestation puis transmettre p.27
- Focus sur les budgets (pour les remplir correctement) p.28

#### 3 -Reprendre la saisie d'un dossier déjà enregistré p.30

Le Compte Asso est un portail vous permettant notamment :

- de faire une demande d'attribution de n° Siret ;
- de faire une demande de subvention.

Ce « pas à pas » vise à vous accompagner pour que vous puissiez facilement déposer votre demande de subvention.

Pour vous aider à vous repérer, voici les principales icônes que vous trouverez sur Le Compte Asso :

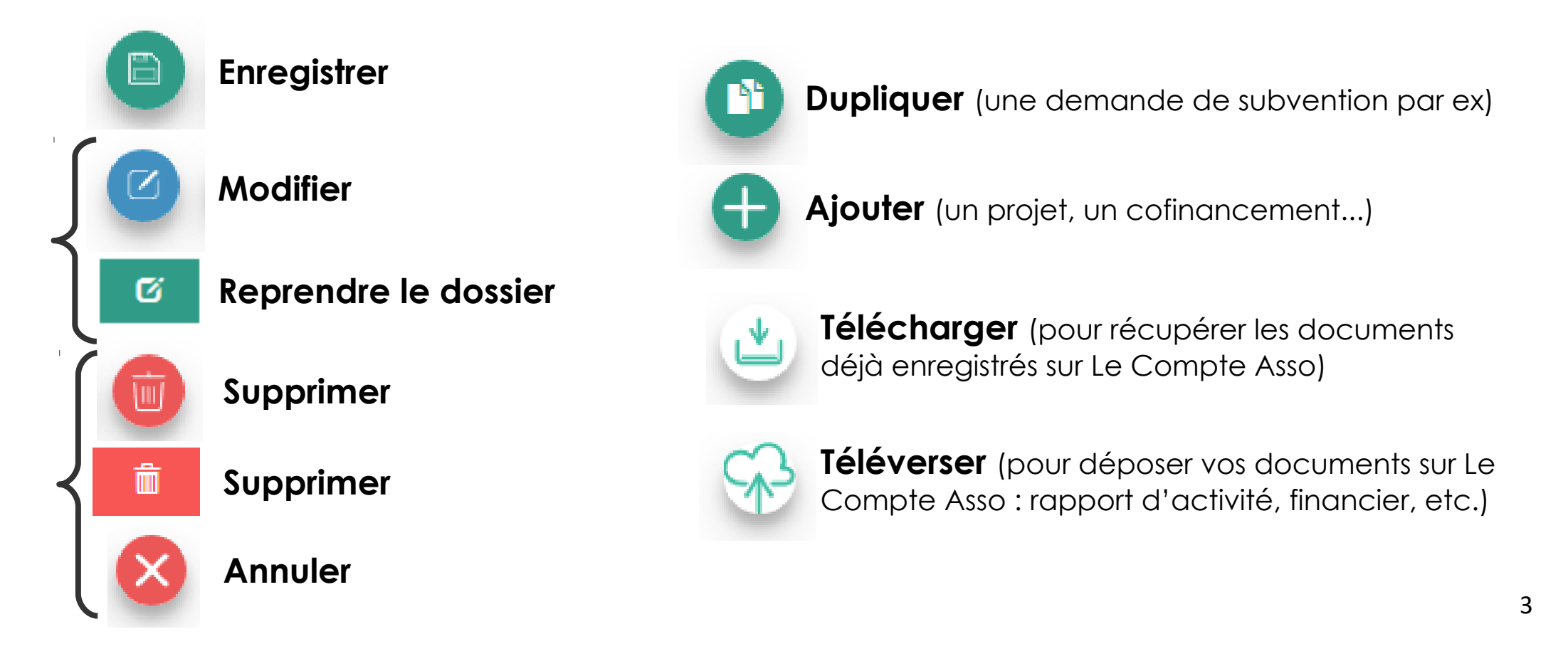

# 1 – Créer son compte « Le Compte Asso »

### • Vous aurez besoin :

- d'une adresse mail
- du numéro RNA ou SIREN de votre association

*!!! Si vous n'avez pas encore de n°Siren, vous pourrez en faire la demande directement sur Le Compte Asso (délai d'obtention : environ 48h)* 

### • Points de vigilance :

- être à jour de ses déclarations au greffe des associations
- étre à jour de ses déclarations auprès de l'INSEE

Même nom et même adresse sur RNA / INSEE / RIB

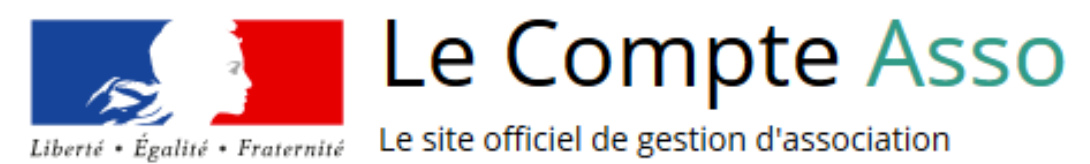

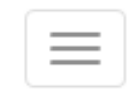

RÉPUBLIQUE FRANÇAISE

| CONNEXION             |                                 |
|-----------------------|---------------------------------|
| Adresse de messagerie |                                 |
| Mot de passe          |                                 |
| Mot de passe oublié ? |                                 |
| CONNEXION             |                                 |
|                       | cliquez sur « Créer un compte » |
| CRÉER UN COMPTE       |                                 |

## **CREATION DE VOTRE COMPTE**

Un courriel contenant un lien de validation de la création du compte vous sera envoyé à la boite de messagerie déclarée. Veuillez ouvrir votre boite de messagerie et cliquer sur le lien de validation. Il est possible que le courriel ait été déplacé dans les messages indésirables.

| M O Mme      |                               |  |
|--------------|-------------------------------|--|
| Nom          |                               |  |
| Prénom       |                               |  |
| Adresse de m | nessagerie                    |  |
| Mot de passe |                               |  |
| Confirmez le | mot de passe                  |  |
|              | CRÉER CE COMPTE               |  |
|              | RETOUR À LA PAGE DE CONNEXION |  |

Le compte n'est pas lié à l'association mais uniquement à la personne qui le crée.

Madame M· Présidente de l'association YA Trésorière de l'association ZO

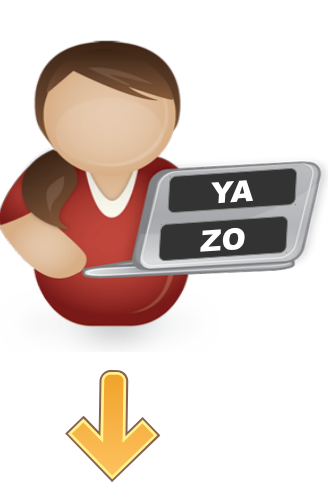

Avec son compte personnel LCA, elle peut gérer à la fois YA et ZO Cette personne choisit ensuite les associations qu'elle veut avoir en gestion dans LCA.

Si elle a « plusieurs casquettes », elle peut avoir accès à plusieurs associations à partir de son compte personnel. De même, **plusieurs personnes** (administrateurs / salariés) peuvent créer leur propre compte et avoir accès à une même association.

*Monsieur S*. Trésorier de l'association BI Monsieur L· Directeur de l'association Bl

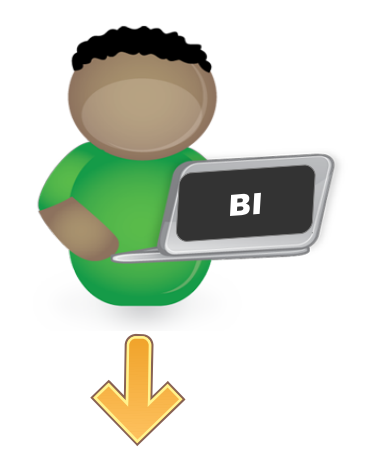

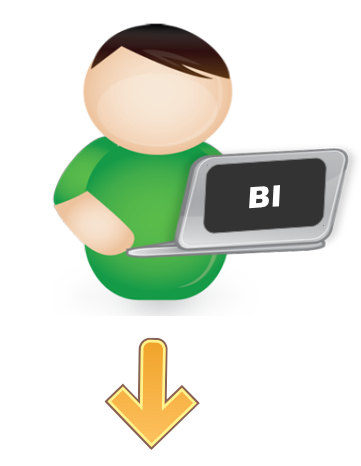

Chacun avec leur compte personnel LCA, ils peuvent se connecter à la même association et avoir accès aux mêmes documents et aux mêmes dossiers en cours sur LCA.

# AJOUTER UNE ASSOCIATION OU UN ÉTABLISSEMENT À CE COMPTE

Saisissez le n° RNA ou n° SIREN de votre association

Une fois votre compte créé, **choisissez** les associations (ou établissements secondaires) que vous voulez avoir en gestion dans votre compte.

Saisissiez pour cela le n° RNA ou le n° SIREN

# 2 – Saisir le dossier sur LCA

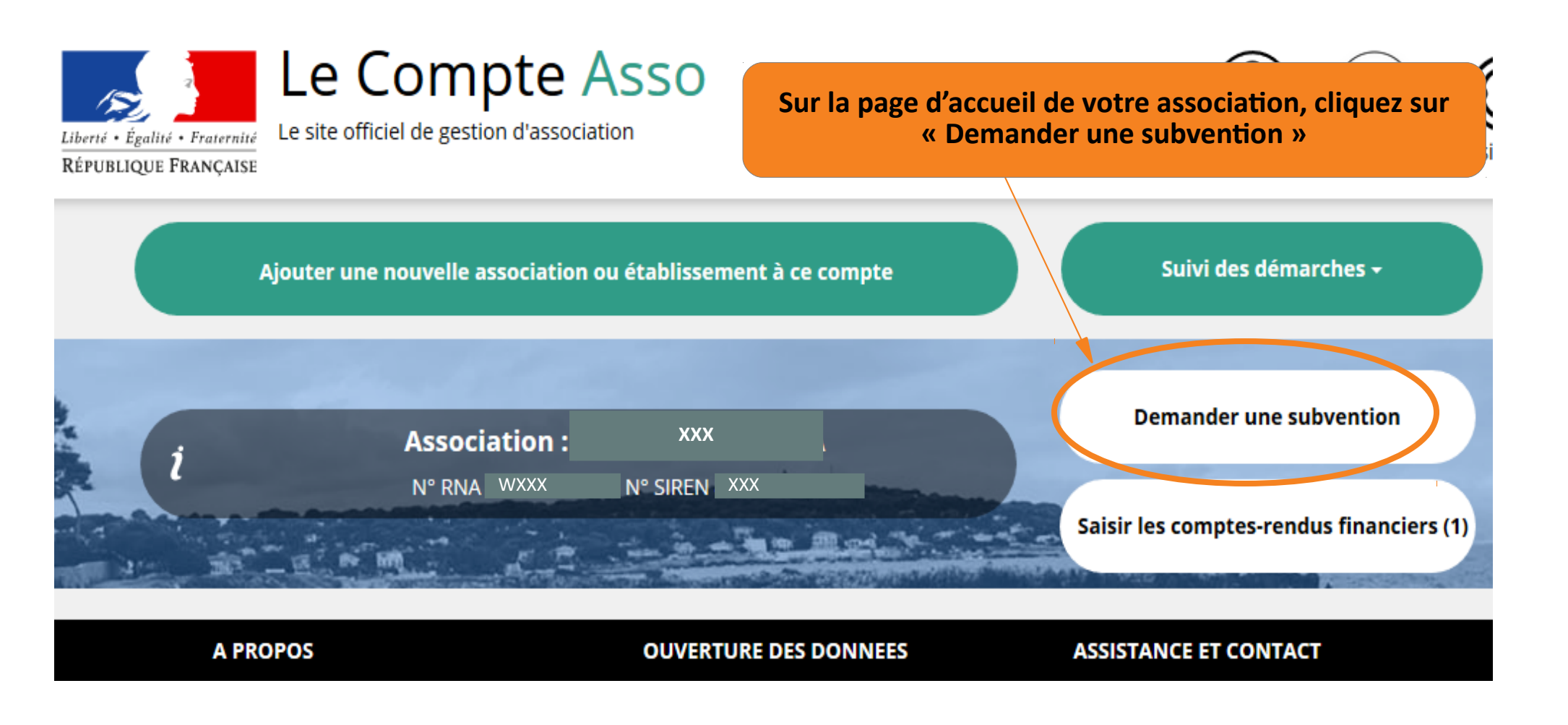

#### **RECHERCHER UNE SUBVENTION**

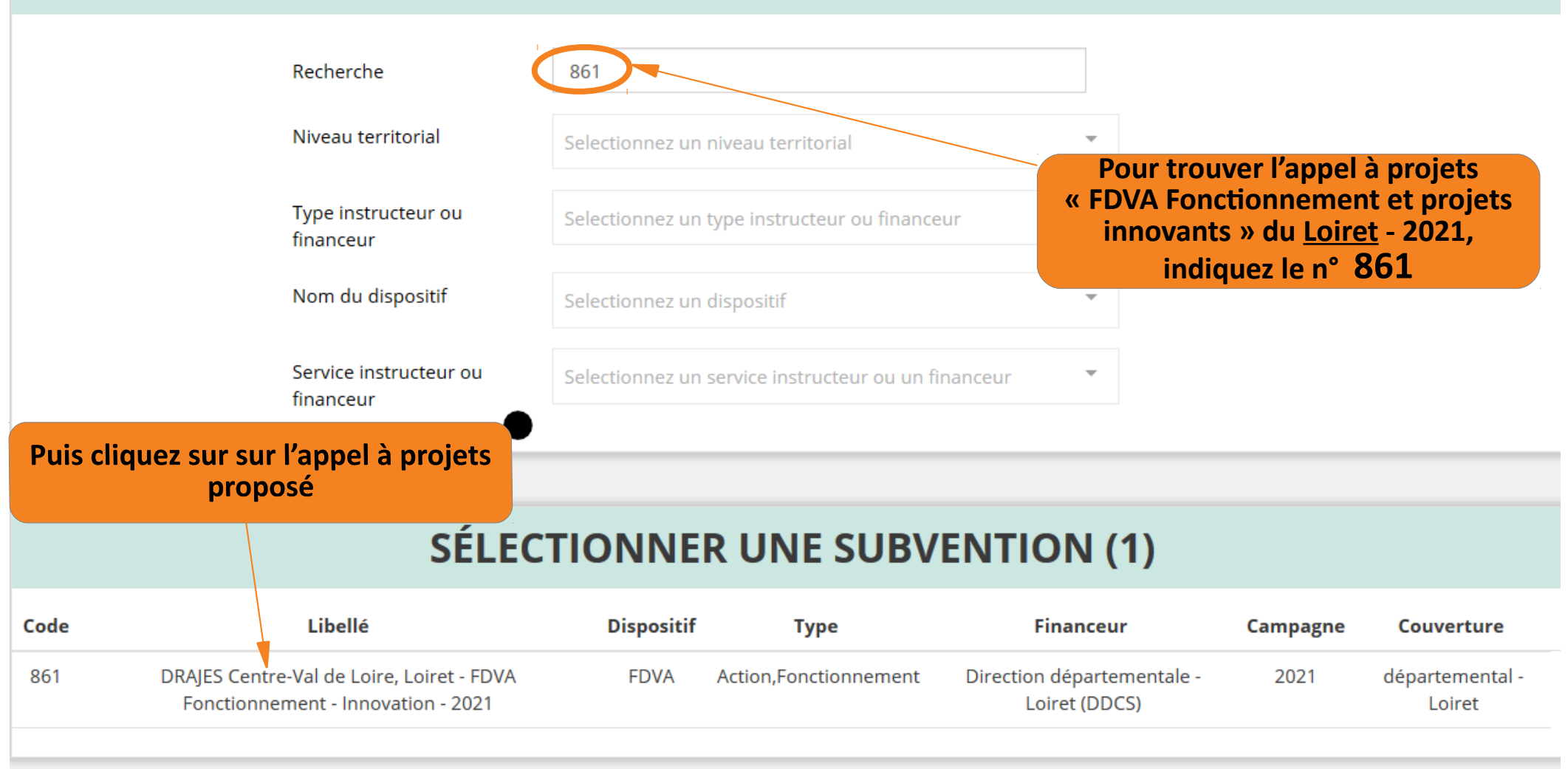

#### Un résumé de l'appel à projets s'affiche en-dessous

#### **DESCRIPTION DE LA SUBVENTION**

| 861 | Libellé :                            | DRAJES Centre-Val de Loire, Loiret - FDVA Fonctionnement - Innovation - 2021                                                                                                    |  |  |  |  |
|-----|--------------------------------------|----------------------------------------------------------------------------------------------------|--|--|--|--|
|     | Nom du dispositif :                  | FDVA                                                                                                    |  |  |  |  |
|     | Type de projet :                     | Action,Fonctionnement                                                                                                    |  |  |  |  |
|     | Couverture :                         | départemental - Loiret                                                                                                    |  |  |  |  |
|     | Description :                        | La DRAJES Centre-Val de Loire, Loiret lance un appel à projets FDVA pour soutenir le fonctionnement ou<br>les projets innovants des associations loirétaines. Les crédits sont destinés à financer le fonctionnement<br>ou les projets innovants des associations ayant un impact sur le dynamisme de la vie local |  |  |  |  |
|     | Texte de référence / site internet : | Appel à projets 2021 - Fonctionnement et projets innovants pour les associations de la région Centre- Val<br>de Loire. Toutes les informations utiles se trouvent sur le site de la DRAJES Centre-Val de Loire (<br>http://centre-val-de-loire.drdjscs.gouv.fr/spip.php?article871 ).                              |  |  |  |  |
|     | Critères d'éligibilité :             | Le FDVA "Fonctionnement-Projet Innovants" est ouvert à toutes les associations du Loiret régies par la loi<br>du 1er juillet 1901 et ayant une utilité sociale (cf. annexe 2 de l'appel à projet). Date limite de dépôt le 14<br>mars 2021 via Le Compte Asso                                                      |  |  |  |  |
|     | Organisme financeur :                | Direction départementale - Loiret (DDCS)<br>181 rue de Bourgogne - 45042 ORLEANS cedex 1<br>Référent : MME ADELINE MORICONI<br>adeline.moriconi@jscs.gouv.fr<br>Cliquez sur « Suivant » pour                                                                                                    |  |  |  |  |
|     |                                      | accéder à l'étape suivante.                                                                                                    |  |  |  |  |

#### SÉLECTIONNER UN SOUS-DISPOSITIF

Financement global-nouveau(x) projet(s) innovant(s) : du 18/01/2021 au 14/03/2021

SUIVANT >

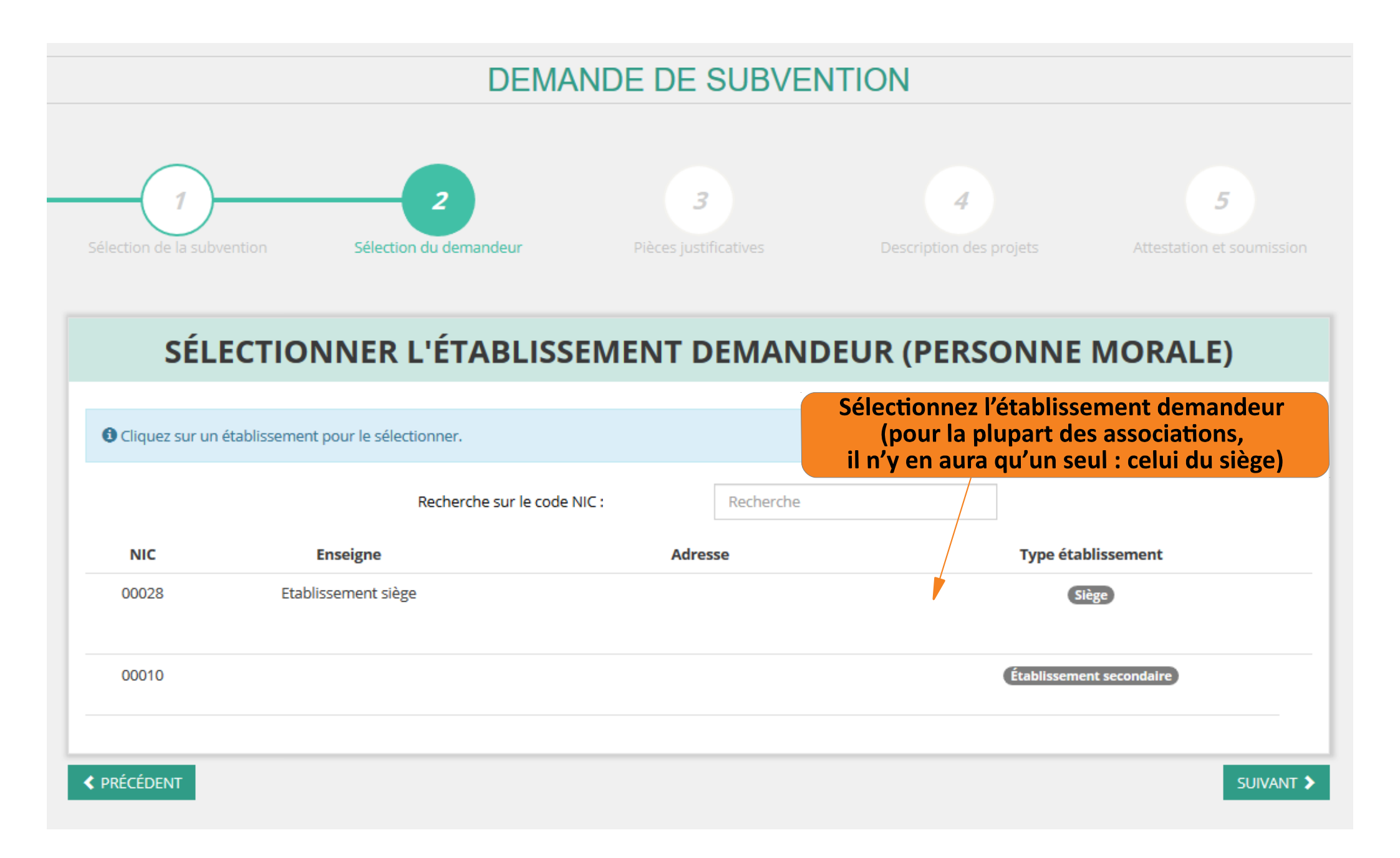

Vérifiez que toutes les informations administratives liées à votre association sont exactes, et complétez les champs non renseignés

#### SAISIR LES CARACTÉRISTIQUES DE L'ASSOCIATION

| Régime de l'association *                     | Loi 1901 |               |
|-----------------------------------------------|----------|---------------|
| Domaine                                       | Autre    | ✓ Enregistrer |
| Champ d'action territorial *                  | Local    | ~             |
| Association assujettie aux impôts commerciaux |          |               |
| Notes et commentaires                         |          |               |

#### SAISIR LES COORDONNÉES DE CORRESPONDANCE (OU DE GESTION) DU SIÈGE

| N° et voie *                                   | XXX        |               |
|------------------------------------------------|------------|---------------|
| Complément d'adresse                           | Complément | Enregistrer   |
| BP                                             | BP         |               |
| Code Postal *                                  | 45000      | ]             |
| Commune *                                      | ORLÉANS    |               |
| Cedex                                          | 45000      | ]             |
| Pays *                                         | FRANCE     |               |
| Téléphone *                                    | XXX        | Besoin d'aide |
| Courriel *                                     | XXX        |               |
| Site Internet                                  | XXX        |               |
| Ces données peuvent être publiées sur internet |            |               |

#### SAISIR LES AFFILIATIONS DE L'ASSOCIATION

#### Affiliations aux Fédérations non sportives

| Nom de la Fédération, Union, réseau d'affiliation | N° RNA | N° SIREN | Adresse | Télécharger | Téléverser | Actions         |
|---------------------------------------------------|--------|----------|---------|-------------|------------|-----------------|
| XXX                                               | Wxxx   | XXX      | XXX     |             | \$         |                 |
|                                                   |        | •        |         |             |            |                 |
| Affiliations aux Fédérations sportives            |        |          |         |             |            |                 |
| Aucune affiliation sportive recensée              |        |          |         |             |            |                 |
|                                                   |        | •        |         |             |            |                 |
| Adhérents personnes morales                       |        |          |         |             |            |                 |
| Aucun adhérent ou personnes morales trouvé        |        |          |         |             |            |                 |
|                                                   |        | •        |         |             |            | Besoin d'aide ? |

#### SAISIR LES AGREMENTS DE L'ASSOCIATION

| Туре                                  | n°  | Niveau | Niveau Attribué par               |            | Télécharger | Téléverser | Actions  |
|---------------------------------------|-----|--------|-----------------------------------|------------|-------------|------------|----------|
| Autres                                | XXX | local  | Préfet Région Centre Val de Loire | 18/10/2019 | ۷           | S₽         |          |
| Jeunesse et Education Populaire (JEP) | XXX | local  | Préfet Région Centre Val de Loire | 18/10/2019 | ۷           | Ś          |          |
| Autres                                | XXX | local  | Préfet Région Centre Val de Loire | 04/08/2017 | ۷           | \$         |          |
| Service Civique                       | XXX | local  | Préfet Région Centre Val de Loire | 14/08/2018 |             | Ś          | <b>(</b> |
|                                       |     |        | •                                 |            |             |            |          |

#### SAISIR LES MOYENS HUMAINS DE L'ÉTABLISSEMENT DEMANDEUR (N OU N-1)

|      | Adhérents total | Adhérents masculin | Adhérents féminin | Bénévoles | Volontaires | Salariés total | Salariés ETPT | Emplois aidés | Personnels autorité publique | Actions |
|------|-----------------|--------------------|-------------------|-----------|-------------|----------------|---------------|---------------|------------------------------|---------|
| 2021 |                 |                    |                   |           |             |                |               |               |                              |         |
| 2020 |                 |                    |                   |           | XXX         |                |               |               |                              |         |
| 2019 |                 |                    |                   |           | XXX         |                |               |               |                              |         |
|      |                 |                    |                   |           |             |                |               |               |                              |         |

#### SÉLECTIONNER LE REPRÉSENTANT LÉGAL, LE SIGNATAIRE ET LA PERSONNE CHARGÉE DU DOSSIER

#### 3 Cochez les cases pour sélectionner les différents acteurs du projet. Un acteur peut avoir plusieurs rôles.

| Civilité | Nom | Prénom | Fonction   | Téléphone | Adresse électronique | Représentant | Signataire | Chargé du dossier | Actions |
|----------|-----|--------|------------|-----------|----------------------|--------------|------------|-------------------|---------|
| Monsieur | XXX | XXX    | Directeur  |           | r                    | 0            | 0          | ۲                 |         |
| Madame   | YYY | YYY    | Présidente |           |                      | ۲            | ۲          | 0                 |         |
|          |     |        |            |           | •                    |              |            |                   |         |

#### Vous avez désignez :

Madame YYY, en tant que représentant légal et signataire du projet. Monsieur XXX, en tant que chargé de projet.

#### SÉLECTIONNER LE RIB JOINT À LA DEMANDE

|        | Nom titulaire | Nom de la banque | Domiciliation | iban     | bic           | Télécharger   | Téléverser | Actions |
|--------|---------------|------------------|---------------|----------|---------------|---------------|------------|---------|
|        | XXX           | XXX              | XXX           | FR76XXXX | XXX           | ٹ             | Ŷ          |         |
|        |               |                  |               | Ð        |               |               |            |         |
|        |               |                  |               |          | e RIB doit é  | tre au for    | mat PDF    |         |
| < PRÉC | ÉDENT         |                  |               |          | L'adresse qui | y figure do   | it être la |         |
|        |               |                  |               | "        | celle dé      | clarée à l'IN | SEE        |         |

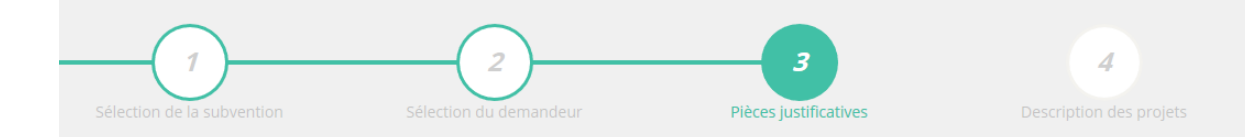

Si vous avez obtenu une subvention FDVA en 2020 cliquez sur « Oui »

#### PIÈCES JUSTIFICATIVES

Avez-vous obtenu une subvention pour le même dispositif l'an passé ? 👘 🔘 Oui 🔵 Non

Vous pouvez télécharger les statuts et la liste des dirigeants qui ont été déclarés au greffe.

S'ils en sont pas à jour, vous devez déclarer la modification au plus vite au greffe des associations.

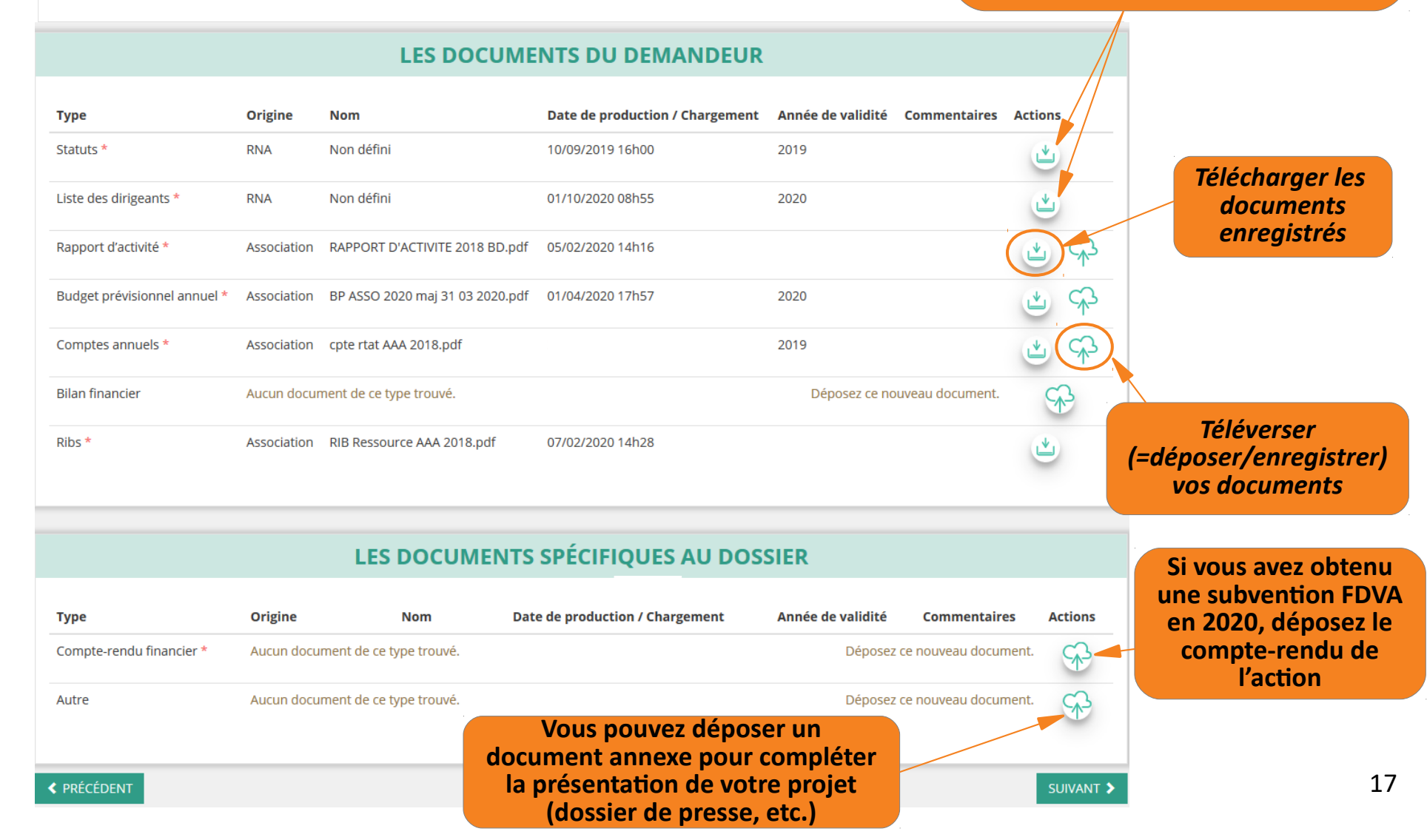

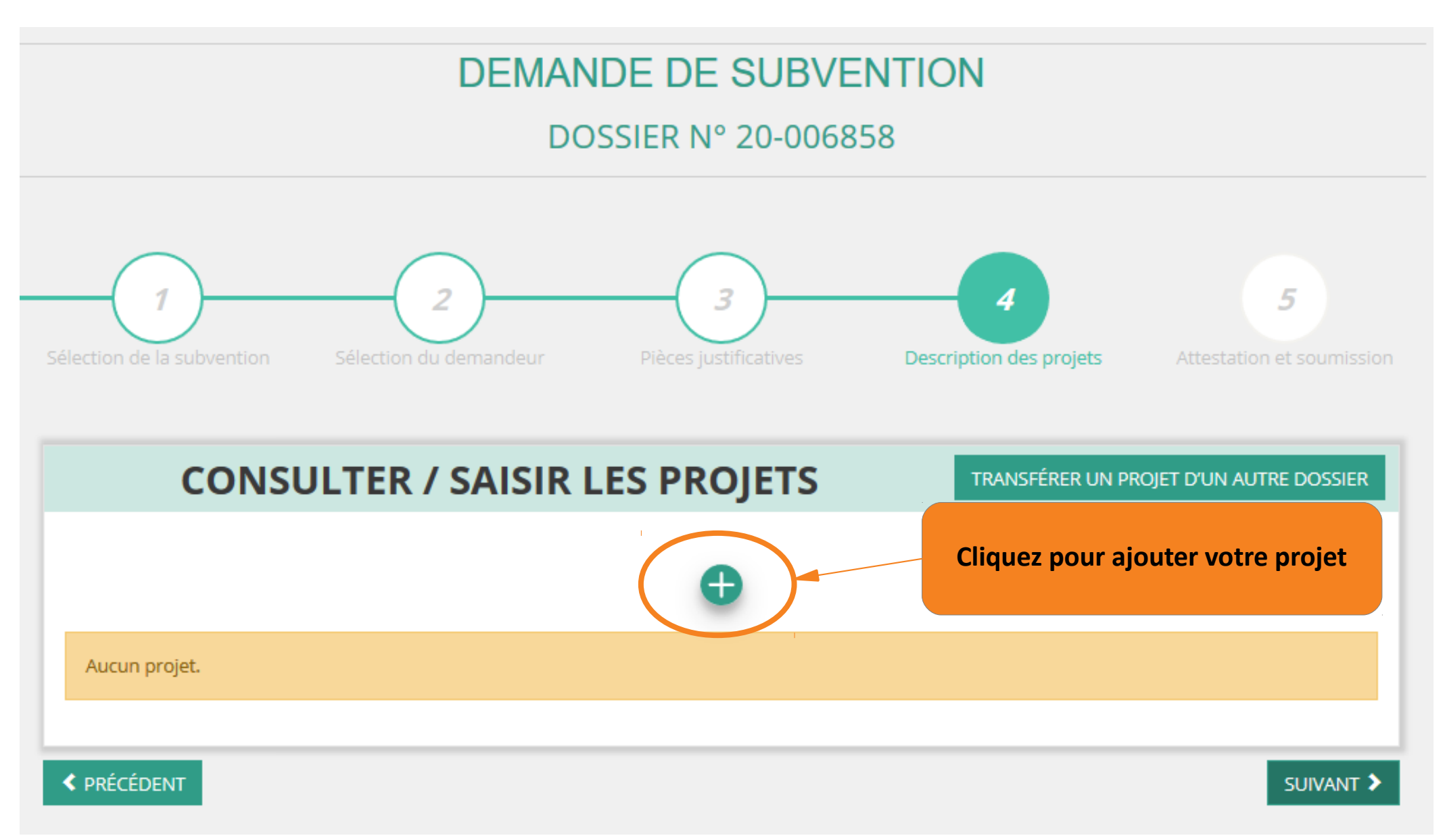

|                         | PROJET -                     | SANS OBJET    |            | Sélectionnez « Financement global » (axe 1)                      |
|-------------------------|------------------------------|---------------|------------|------------------------------------------------------------------|
| <b>Description</b>      |                              |               |            |                                                                  |
| * Type du projet        | Financement global           |               |            | ~                                                                |
| * Récurrence            | Première demande             | t             |            | Si votre demande concerne le                                     |
| * Intitulé              | Sans objet                   |               | -          | fonctionnement, indiquez ici                                     |
| * Période 😧             | Annuel                       |               |            | «Alde du folietionnent global »                                  |
| * Date de début         | 05/02/2020                   | * Date de fin | 05/02/2020 |                                                                  |
| * Objectifs             | Sans objet                   |               |            |                                                                  |
|                         |                              |               |            |                                                                  |
|                         |                              |               |            |                                                                  |
|                         |                              |               |            | La place n'étant <u>pas limitée</u> pour le texte,               |
| * Description           | Sans objet                   |               |            | toutes les rubriques.                                            |
|                         |                              |               |            | Mettez en avant l'utilité sociale<br>de votre association/projet |
| Cli                     | quez sur                     |               |            | Cf. annexe 2 de l'appel à projets                                |
| Enreg<br>de contraction | istrer » avant<br>ontinuer à |               |            |                                                                  |
| remplir                 | votre dossier                | EGISTRER      |            |                                                                  |
|                         |                              |               |            | Besoin d'aide ? 19                                               |

| 🖌 Public bénéfici              | aire                           |                     |                                                                                                    |
|--------------------------------|--------------------------------|---------------------|----------------------------------------------------------------------------------------------------|
| * Statut                       | Jeunes                         | ✓ Tranche d'âge     | Toutes tranches d'âge                                                                                                    |
| * Genre                        | Majoritairement féminin        | × Nombre (au total) | 50                                                                                                    |
| Commentaire<br>(bénéficiaires) | Saisir un éventuel commentaire |                     |                                                                                                    |
|                                |                                | ENREGISTRER         |                                                                                                    |
| Territoires                    |                                |                     |                                                                                                    |
| * Commentaire<br>(territoire)  | Sans objet                     |                     |                                                                                                    |
|                                |                                |                     |                                                                                                    |
|                                |                                |                     | à chaque fin de rubrique remplie.                                                                                                    |
|                                |                                |                     | Vous pouvez ainsi interrompre la saisie<br>de votre dossier et la reprendre<br>ultérieurement sans perdre vos<br>données déjà renseignées. |

| * Moyens matériels et humains                      | Sans objet           |                               |                           |  |
|----------------------------------------------------|----------------------|-------------------------------|---------------------------|--|
|                                                    | Nor                  | nbre de personnes             | Nombre ETPT               |  |
| 3énévoles participants activement à l'action/proje |                      |                               |                           |  |
| Salarié                                            |                      |                               |                           |  |
| dont en CDI                                        |                      |                               |                           |  |
| dont en CDD                                        |                      |                               |                           |  |
| dont emplois aidés                                 |                      |                               |                           |  |
| /olontaires                                        |                      |                               |                           |  |
| * Est-il envisagé de procéder à un (ou de          | ;) recrutement(s) po | our la mise en oeuvre de l'ac | tion/projet ? 🔷 Oui 🔘 Non |  |

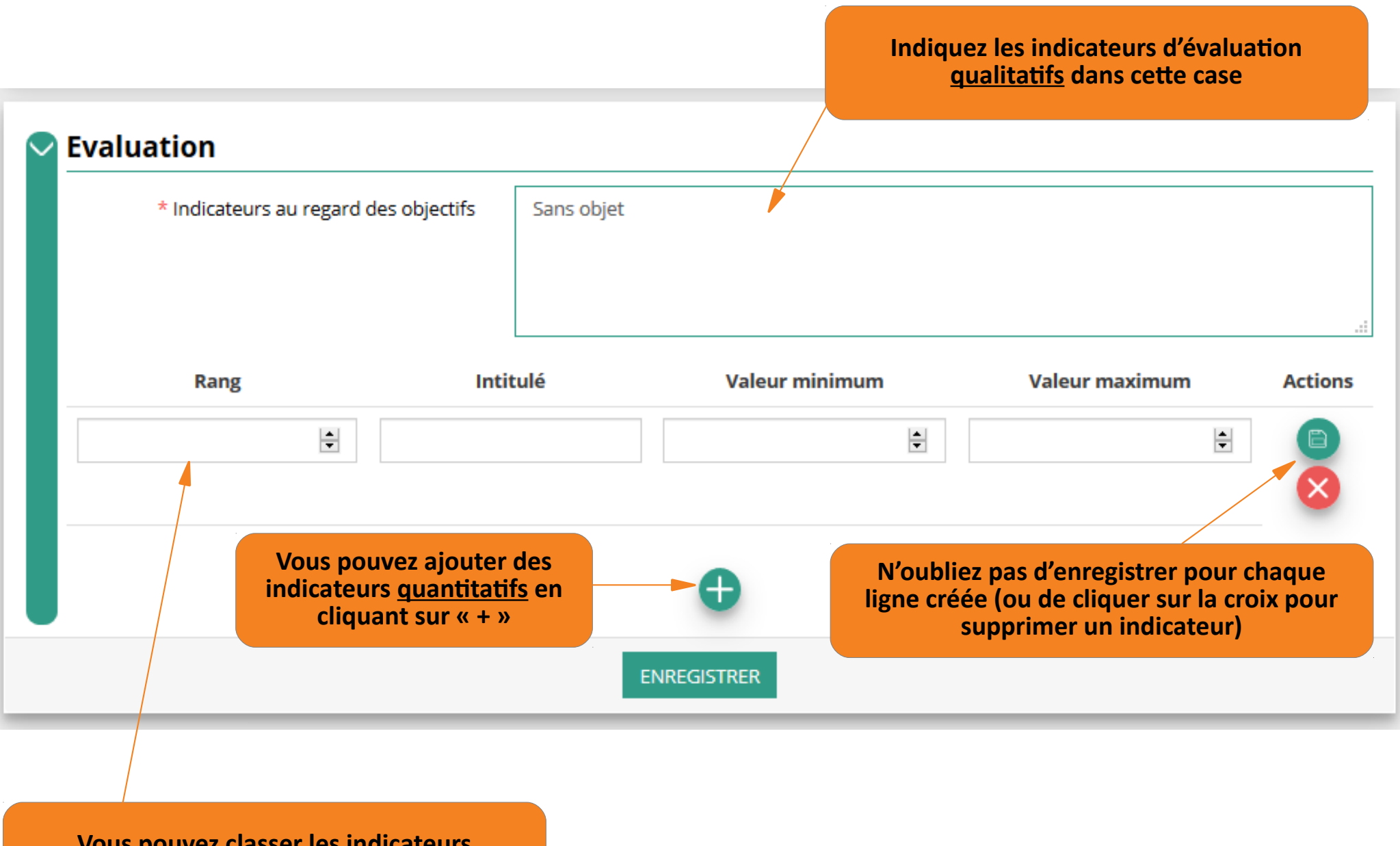

Vous pouvez classer les indicateurs quantitatifs par ordre de priorité

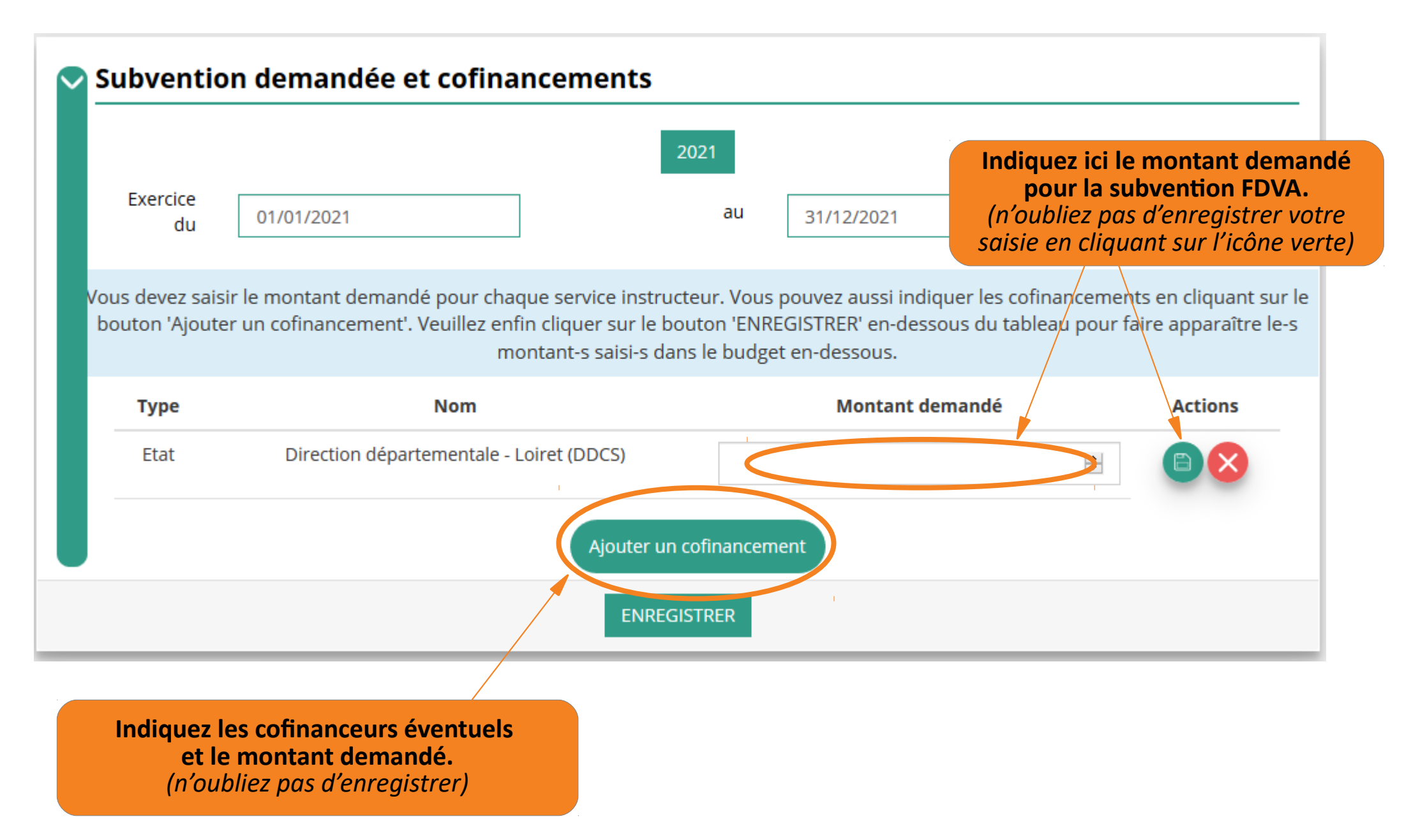

| Subvention demand                                              | lée et cofinancements                                                                                                    |                                                                             |                                              |
|----------------------------------------------------------------|----------------------------------------------------------------------------------------------------|-----------------------------------------------------------------------------|----------------------------------------------|
| Exercice<br>du 01/01/2021                                      | 2021<br>au 31/1                                                                                                    | 12/2021                                                                     |                                              |
| Vous devez saisir le montant d<br>bouton 'Ajouter un cofinance | emandé pour chaque service instructeur. Vous pouve<br>ment'. Veuillez enfin cliquer sur le bouton 'ENREGISTR<br>montant-s saisi-s dans le budget en-de | z aussi indiquer les cofinancem<br>ER' en-dessous du tableau pou<br>essous. | ents en cliquant su<br>r faire apparaître le |
| Туре                                                           | Nom                                                                                                    | Montant demandé                                                             | Actions                                      |
| Etat                                                           | Direction départementale - Loiret (DDCS)                                                                                                    | 2 500 €                                                                     |                                              |
| Conseil régional                                               | Centre-Val de Loire                                                                                                    | 5 000 €                                                                     |                                              |
|                                                                | Ajouter un cofinancement                                                                                                    |                                                                             |                                              |
|                                                                | ENREGISTRER                                                                                                    | Ces montants se i<br>automatiquement d                                      | eporteront<br>lans le budget                 |

| Budget - 2020                                 |          |                                                | Re             | mplissez les lignes<br>budgétaires.         |
|-----------------------------------------------|----------|------------------------------------------------|----------------|---------------------------------------------|
| CHARGES                                       | MONTANT  | PRODUITS                                       | MONTANT        |                                             |
| CHARGES                                       | DIRECTES | RESSOURCES DIREC                               | TES            |                                             |
| 60 - Achats                                   | 2500     | 70 - Vente de produits finis, de               | 0              |                                             |
| Achats matières et fournitures                | 2000     | marchandises, prestations de services          |                | Montants reportés de votre saisie           |
| Autres fournitures                            | 500      | 73 - Dotations et produits de<br>tarification  | 0              | précédente.                                 |
| 61 - Services extérieurs                      | 0        | 74 - Subventions d'exploitation<br>Etat        | 7500           |                                             |
| Locations                                     | 0        | Direction départementale - Loiret (D           | 2500           |                                             |
| Entretien et réparation                       | 0        | Conseil régional<br>Centre-Val de Loire        | 5000           |                                             |
| Assurance                                     | 0        | 75 - Autres produits de gestion courante       | 0              |                                             |
| Documentation                                 | 0        | Cotisations                                    | 0              |                                             |
| 62 - Autres services extérieurs               | 1350     | Dons manuels - Mécénat                         | 0              |                                             |
| Rémunérations intermédiaires et<br>honoraires | 0        | 76 - Produits financiers                       | 0              |                                             |
| Publicité, publication                        | 350      | 77 - Produits exceptionnels                    | 0              |                                             |
| Déplacements, missions                        | 1000     | 78 - Reprises sur amortissements et provisions | 0              |                                             |
| Services bancaires, autres                    | 0        | 79 - Transfert de charges                      | Resoin d'aid   |                                             |
| 63 - Impôts et taxes                          | 0        |                                                | Besoint a dide |                                             |
| Impôts et taxes sur rémunération              | n 0 🛓    |                                                | Lo             | es sommes sont calculées<br>automatiquement |
| Autres impôts et taxes                        | 0        |                                                |                | 25                                          |

#### Une fois que vous avez <u>rempli et enregistré</u> toute la partie description (public, territoires, moyens humains, évaluation, budget...), **Vous n'avez plus qu'à cliquer sur « Suivant » pour passer à la dernière étape,** (attestation sur l'honneur et transmission)

| Total des charges                                                                                                   | 3000              | Total des produits                       | 3000 |  |
|----------------------------------------------------------------------------------------------------|-------------------|------------------------------------------|------|--|
| Excédent prévisionnel (bénéfice)                                                                                    | 0                 | Insuffisance prévisionnelle (déficit)    | 0    |  |
|                                                                                                    | CONTRIBUTIONS VOL | ONTAIRES EN NATURE                       |      |  |
| 86 - Emplois des contributions volontaires en<br>nature                                                             | 0                 | 87 - Contributions volontaires en nature | 0    |  |
| Secours en nature                                                                                                   | 0                 | Bénévolat                                | 0    |  |
| Mise à disposition gratuite de biens et prestations                                                                 | 0                 | Prestations en nature                    | 0    |  |
| Prestations                                                                                                    | 0                 | Dons en nature                           | 0    |  |
| Personnel bénévole                                                                                                  | 0                 |                                          |      |  |
| Total                                                                                                    | 0                 | Total                                    | 0    |  |
| La subvention sollicitée de 1000 €, objet de la présente demande représente 33.0 % du total des produits du projet. |                   |                                          |      |  |
| ENREGISTRER                                                                                                    |                   |                                          |      |  |
|                                                                                                    |                   |                                          |      |  |
| ENREGISTRER                                                                                                    |                   |                                          |      |  |
| PRÉCÉDENT SUIVANT >                                                                                                 |                   |                                          |      |  |
|                                                                                                    |                   |                                          |      |  |

#### Dernière étape : attestation sur l'honneur et transmission de la demande.

| Sélection de la subvention                                                                                                    | 2<br>Sélection du demandeur                                                                                                    | <b>B</b> ièces justificatives                                                                                                    | Description des projets                                                                                                    | 5<br>Attestation et soumission                                                          |
|----------------------------------------------------------------------------------------------------|----------------------------------------------------------------------------------------------------|----------------------------------------------------------------------------------------------------|----------------------------------------------------------------------------------------------------|-----------------------------------------------------------------------------------------|
|                                                                                                    |                                                                                                    | ATTESTATIONS                                                                                                    |                                                                                                    |                                                                                         |
| Pour valider cette demande de subvention, me                                                                                                    | rci de remplir tous les champs de ce formulai                                                                                                    | ire.                                                                                                    |                                                                                                    |                                                                                         |
| Je soussigné(e), représentant(<br>que l'association est à jour de ses obligations<br>exactes les informations administratives dan<br>fique l'association souscrit au contrat d'engag<br>exactes et sinceres les informations du prese<br>que l'association respecte les principes et va<br>que l'association a perçu un montant total et<br>inférieur ou égal à 500 000 €<br>supérieur à 500 000 €<br>que cette subvention de 1 000 €;<br>que cette subvention, si elle est accordée, se<br>Fait le 17/01/2022 à | e) légal(e) de l'association<br>s administratives <b>?</b> , comptables, sociales et f<br>is l'écran « Informations administratives » du -<br>ement républicain a nexé au décret pris pour<br>ent rormulaire notamment relatives aux dem<br>leurs de la Charte des engagements réciproqu<br>t cumulé d'aides publiques (subventions finar<br>Nouveaui<br>en versée au compte bancaire de l'association | déclare :<br>fiscales (déclarations et paiements correspond<br>compte association;<br>r l'application de l'article 10-1 de la loi n° 2000<br>andes de subventions déposées auprès d'auti<br>ues conclue entre l'État, les associations d'élus<br>ncières et en nature) sur les trois derniers exer<br>té 2022 | lants);<br>321 du 12 avril 2000 relative aux droits des citoyer<br>res financeurs publics;<br>: territoriaux et le Mouvement associatif, ainsi que<br>rcices (dont l'exercice en cours) : <b>O</b> | ns dans leurs relations avec les administrations ;<br>les déclinaisons de cette charte; |
| ✓ PRÉCÉDENT A PROPOS                                                                                                    | N'oublie                                                                                                    | ez pas de cliquer sur «<br>pour envoyer votre d<br>au service instruct                                                                                                    | Transmettre »<br>ossier<br>eur.                                                                                                    | Besoin d'aide ?                                                                         |

# **Focus sur les budgets**

## Cf. annexe 3 :

## Comment remplir le Budget prévisionnel <u>de l'association</u>

Il faut que le BP fasse apparaître la demande de subvention FDVA

(quitte à ce que ce soit un BP modifié suite à l'AG)

### Comment remplir le Budget prévisionnel <u>du projet</u>

Si la demande concerne l'axe 1 (fonctionnement), il est inutile de compléter le BP du projet : seul le BP de l'association est nécessaire

### Présentation des lignes du plan comptable

#### Présentation des différentes lignes du plan comptable des associations

(extrait de la notice d'accompagnement à la demande de subvention <u>Cerfa n°51781#02</u>)

| CHARGES DIRECTES                                         |                                                                                                    |  |  |  |
|----------------------------------------------------------|----------------------------------------------------------------------------------------------------|--|--|--|
| CHARGES                                                  | NATURE - EXEMPLES                                                                                                    |  |  |  |
| 60 – Achats                                              |                                                                                                    |  |  |  |
| 601. Achats stockés matières premières et<br>fournitures | Biens (matières premières et fournitures achetées dans le but d'être transformées avant d'être revendues ou consommées) : fournitures de bureau, petits équipements, produits d'entretien, ect. Aussi les marchandises acquises pour la mise en œuvre d'un projet ou d'un évènement particulier telles que des « goodies » ayant vocation à être revendus dans le cadre de la récolte de fonds. |  |  |  |
| 606. Achats non stockés                                  | Fournitures ayant la caractéristiques de ne pas être stockables : gaz, électricité, carburant                                                                                                    |  |  |  |
| 61 - Services extérieurs                                 |                                                                                                    |  |  |  |
| 613. Locations                                           | Charges liées à l'usage d'un bien dont l'association n'est pas propriétaire : local, véhicule loué à<br>l'année. Il s'agit des loyers versés au titre des locations immobilières ou mobilières et des charges<br>du contrat de location, telles que les taxes locatives et les impôts éventuellement remboursés au<br>bailleur/propriétaire.                                                    |  |  |  |
| 615. Entretien et réparation                             | Par exemple : travaux d'entretien, comme la rénovation des peintures, ou de réparation d'un<br>véhicule, les frais de blanchissage et de nettoyage des locaux, etc.                                                                                                    |  |  |  |
| 616. Primes d'assurance                                  | Primes des contrats « multirisques » contre incendie, vandalisme, dégâts des eaux, vol, tempête,<br>etc. pour les bâtiments et les biens ; des contrats des véhicules nécessaires à l'activité ; de<br>responsabilité civile au profit du personnel, des bénévoles ou des résidents pour réparer les<br>dommages qu'ils causent.                                                                |  |  |  |
| 618. Divers – Documentation                              | Dépenses d'abonnement à des publications spécialisées ou achats d'ouvrages par exemple. Frais<br>de colloques, séminaires, conférences.                                                                                                    |  |  |  |
| 62 - Autres services extérieurs                          |                                                                                                    |  |  |  |
| 622. Rémunérations intermédiaires et honoraires          | Honoraires ou indemnités versés à des tiers et pour lesquelles il n'y a pas versement de charges<br>sociales. Sommes versées à des membres de professions libérales (avocats, experts comptables)                                                                                                    |  |  |  |
| 623. Publicité, publication, relations publiques         | Les dépenses liées aux moyens et opérations de communications utilisés pour faire connaître<br>votre activité/vos projets : frais d'annonces, d'imprimés, d'insertion, de catalogues et de<br>publications diverses. Frais engagés pour les foires et expositions.                                                                                                    |  |  |  |
| 625. Déplacements, missions                              | Frais de déplacements ou de missions des salariés, volontaires et bénévoles : restaurant, hôtel,<br>péage, indemnités kilométriques, déménagement, etc.                                                                                                    |  |  |  |
| 626. Frais postaux et de télécommunications.             | Dépenses de timbres, télex, recommandés, téléphone, etc.                                                                                                    |  |  |  |

# 3 - Reprendre la saisie d'un dossier

Lorsque vous souhaitez reprendre la saisie d'un dossier précédemment commencé et enregistré sur LeCompteAsso, vous devez accéder à la page d'accueil de votre compte :

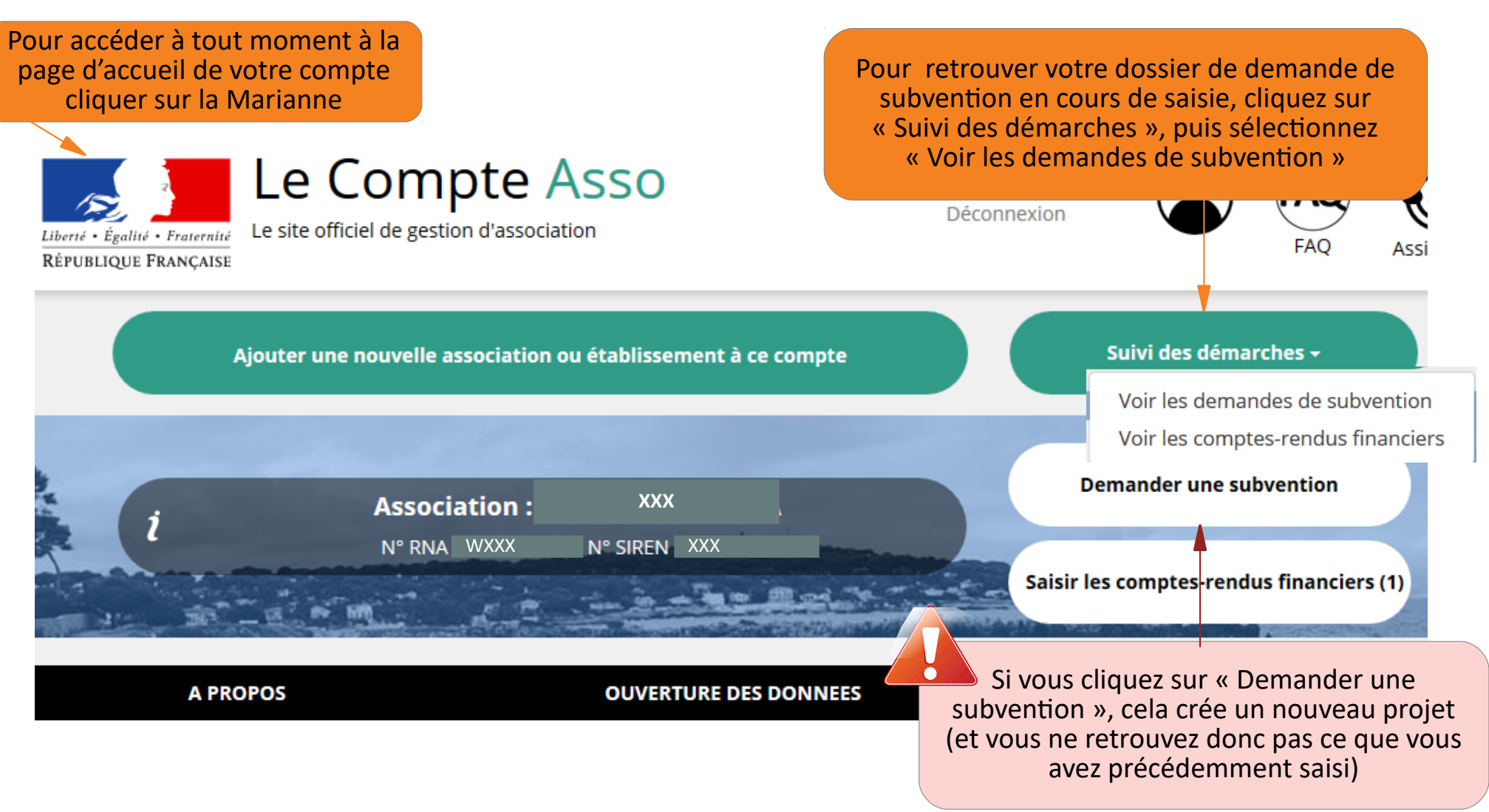

La page qui s'ouvre liste les projets en cours de saisie ou en cours d'instruction.

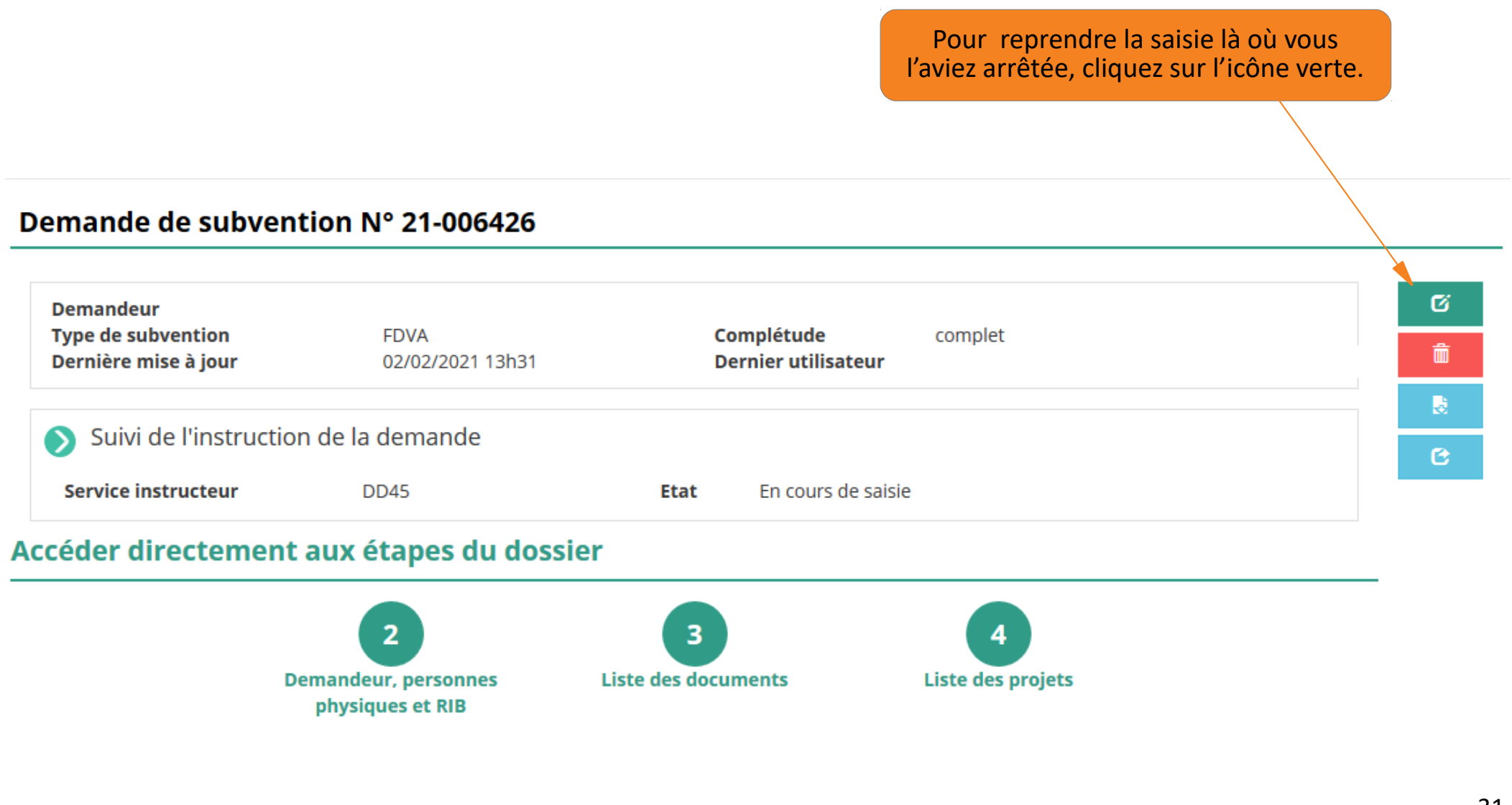